Your Name (PRINT *legibly*):

- 1. Install the Google Chrome browser for free on your computer via google.com/chrome
- 2. Go to <u>http://earth.google.com/web</u> from the Google Chrome browser to access the new Google Earth.
- 3. Find the search box by clicking on the magnifying glass icon on the left edge of the window: The search box is also available via a list by clicking the list icon at the left edge of the window:

In the Search box, type the map coordinates (latitude, longitude) of the point you want to find.

4. You can switch from the 3-dimensional presentation to 2-D or map view by clicking on the 2D

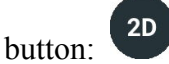

- 5. You can make sure north is up in the image by clicking on the compass button, which has red and white pointer triangles like the needle on a compass: •.
- 6. Use the **buttoms to zoom out or in**. You can see the apparent altitude from which you are observing Earth in the small box in the lower right corner of the window.
- 7. Look at several of the sites from the list below and examine what is located there using Google Earth. Pick one that interests you most, and then write the site number and a brief description of what is locate at that site on this piece of paper, using the back if necessary. Write or print legibly, using complete English sentences. *Submit your work on this page during the next class period.*

| Site<br># | Latitude, Longitude | Best-View<br>Altitude | Site<br># | Latitude, Longitude | Best-View<br>Altitude | Site<br># | Latitude, Longitude | Best-View<br>Altitude |
|-----------|---------------------|-----------------------|-----------|---------------------|-----------------------|-----------|---------------------|-----------------------|
| 1         | 40.5230, -112.1510  | 5–15 km               | 9         | 32.2186, 35.5661    | 10 km                 | 17        | -3.0647, 37.3584    | 10–75 km              |
| 2         | -21.1492, 14.5775   | 50 km                 | 10        | 35.2715, -119.8275  | 2 km                  | 18        | 35.2505, -75.5288   | 1–2000 km             |
| 3         | 19.4726, –155.5918  | 15–150 km             | 11        | 4.1744, 73.5097     | 2–600 km              | 19        | 0.2220, -50.3950    | 300 km                |
| 4         | 56.3333, -79.5000   | 150 km                | 12        | -30.5450, 138.7280  | 25–100 km             | 20        | 45.9764, 7.6583     | 15–25 km              |
| 5         | 21.8462, 54.1514    | 1–200 km              | 13        | 40.8216, 14.4260    | 2–10 km               | 21        | 37.5940, -122.4240  | 10 km                 |
| 6         | 37.7460, -119.5336  | 5–25 km               | 14        | 35.0275, -111.0228  | 5 km                  | 22        | 57.2688, -4.4921    | 50 km                 |
| 7         | 36.0999, -112.0994  | 10–75 km              | 15        | 59.0850, -136.0615  | 5–20 km               | 23        | 21.1240, -11.4020   | 100 km                |
| 8         | 24.9652, -76.4201   | 75 km                 | 16        | 29.1200, 25.4300    | 1–150 km              | 24        | 62.7924, -164.1667  | 95–500 km             |

For more information, see Lab 1 in your lab text: AGI/NAGT Laboratory Manual in Physical Geology [11th edition]